| 1.<br>2. | Start a<br>In the I<br>paper v | new mail<br>Message to<br>with a pen               | message.<br>ool bar at the t<br>cil over it).                                 | op, click or         | signature. (                | It looks like the piec | ce of                                                                            | 2. Click on the signature icon. |
|----------|--------------------------------|----------------------------------------------------|-------------------------------------------------------------------------------|----------------------|-----------------------------|------------------------|----------------------------------------------------------------------------------|---------------------------------|
| 9        | 90                             | * * 📑 *                                            | ▼                                                                             | Untitle              | ed - Message (HTI           | ML)                    |                                                                                  |                                 |
| File     | Mes                            | sage Inser                                         | t Options F                                                                   | ormat Text 🛛         | Review Adobe                | PDF                    |                                                                                  | ~ ?                             |
| Paste    | X Ca                           | alibri (Bod <u>)</u> = 11<br>I <u>I</u> a <u>b</u> | 1 → A <sup>*</sup> A <sup>*</sup>   Ξ<br><sup>2</sup> → <u>A</u> → <b>Ξ</b> Ξ | • 三 •   學<br>著   律 律 | Address Check<br>Book Names | Q<br>Attach<br>File    | <ul> <li>Follow Up +</li> <li>High Importance</li> <li>Low Importance</li> </ul> | Zoom                            |
| lipboa   | rd G                           |                                                    | Basic Text                                                                    | 15                   | Names                       | Include                | Tags 🗔                                                                           | Zoom                            |
|          | То                             |                                                    |                                                                               |                      |                             |                        |                                                                                  |                                 |
| -        | 10.                            | ·                                                  |                                                                               |                      |                             |                        |                                                                                  |                                 |
| Send     | Subje                          |                                                    |                                                                               |                      |                             |                        |                                                                                  |                                 |
|          |                                | - h                                                |                                                                               |                      |                             |                        |                                                                                  | C.                              |

- 3. Choose Signatures
- 4. Click on New on the left-hand side.
- 5. Name the new signature whatever you choose and click "OK."

| 4 Click "New" on               | ures and Stationery                 | ? ×                         |
|--------------------------------|-------------------------------------|-----------------------------|
| the left-hand side.            | ail Signature Personal Stationery   |                             |
| Sele                           | t signature to edit                 | Choose default signature    |
|                                | <u> </u>                            | New messages: (none)        |
|                                |                                     | Replies/forwards: (none)    |
| 5. Name the new                | Delete                              |                             |
| signature whatever             | gnature                             |                             |
| you choose and click           | bri (Body) 🔻 11 👻 🖪 🛛 🔟 🛛 Automatic | 🔽 📑 🗏 📓 Business Card 🛛 🔬 🌏 |
| OK.                            |                                     | <u> </u>                    |
| New Sign<br>Iype n<br>new sign | ame for this signature:             |                             |
|                                |                                     |                             |
|                                |                                     |                             |
|                                |                                     | OK Cancel                   |

6. Copy the text below. First, highlight all text. Then right click and choose "Copy."

First Name Last Name Title

Winthrop University Department name Department physical address Rock Hill, SC 29733

Phone Number Fax number Address www.winthrop.edu

Specified font should be Arial, 9 pt. Your name and Winthrop University should be in bold. Title should be in italics. Color should be RGB: R=102, G=0, B=0

- 7. Right click in the large white box underneath "Edit Signature" and choose "Paste."
- 8. Change the text of what you've pasted to include your information: First name, last name, title, office or department, address, phone number, fax number and email address.
- 9. Review your signature for accuracy.
- 10. Click "Save" when done editing.

| 1                                                                   | 11. Select the name                  |
|---------------------------------------------------------------------|--------------------------------------|
| Signatures and Stationery                                           | of your new                          |
| 10. Click "Save" when<br>done editing                               | signature from the<br>"New Messages" |
| Choose default signature                                            | drop down box.                       |
| Visual Identity E-mail account: stuckeyj@winthrop.edu               | •                                    |
| New messages: Visual Identity                                       |                                      |
| Replies/forwards: (none)                                            |                                      |
| 7. Paste template here.                                             |                                      |
| 8. Edit the text to <u>New Save</u> <u>Rename</u>                   |                                      |
| include your                                                        |                                      |
| information. Body) V 11 V B I U Automatic V E = E Business Card A S |                                      |
| First I. Last Name                                                  |                                      |
|                                                                     |                                      |
| Winthrop University                                                 |                                      |
| Address                                                             |                                      |
| Rock Hill, SC 29733                                                 |                                      |
| 803/323-0000                                                        |                                      |
| 803/323-0000 (FAX)                                                  |                                      |
| emailaddress@winthrop.edu                                           |                                      |
|                                                                     |                                      |
| OK Cancel                                                           |                                      |

- 11. In the upper right corner of the dialog box, select the name of your new signature from the drop down box labeled "New Messages." You may also select your new signature in the drop down box labeled "Replies/Forwards."
- 12. Click "OK."